## ライブラリ設定の複数作成機能とは・・・

【 今までは 】

ライブラリ制限は1パターン作成

一般ユーザでログインした場合はその制限が有効▲ XSYSMNGRでログインした場合は全ライブラリが使用可能

【 これからは 】

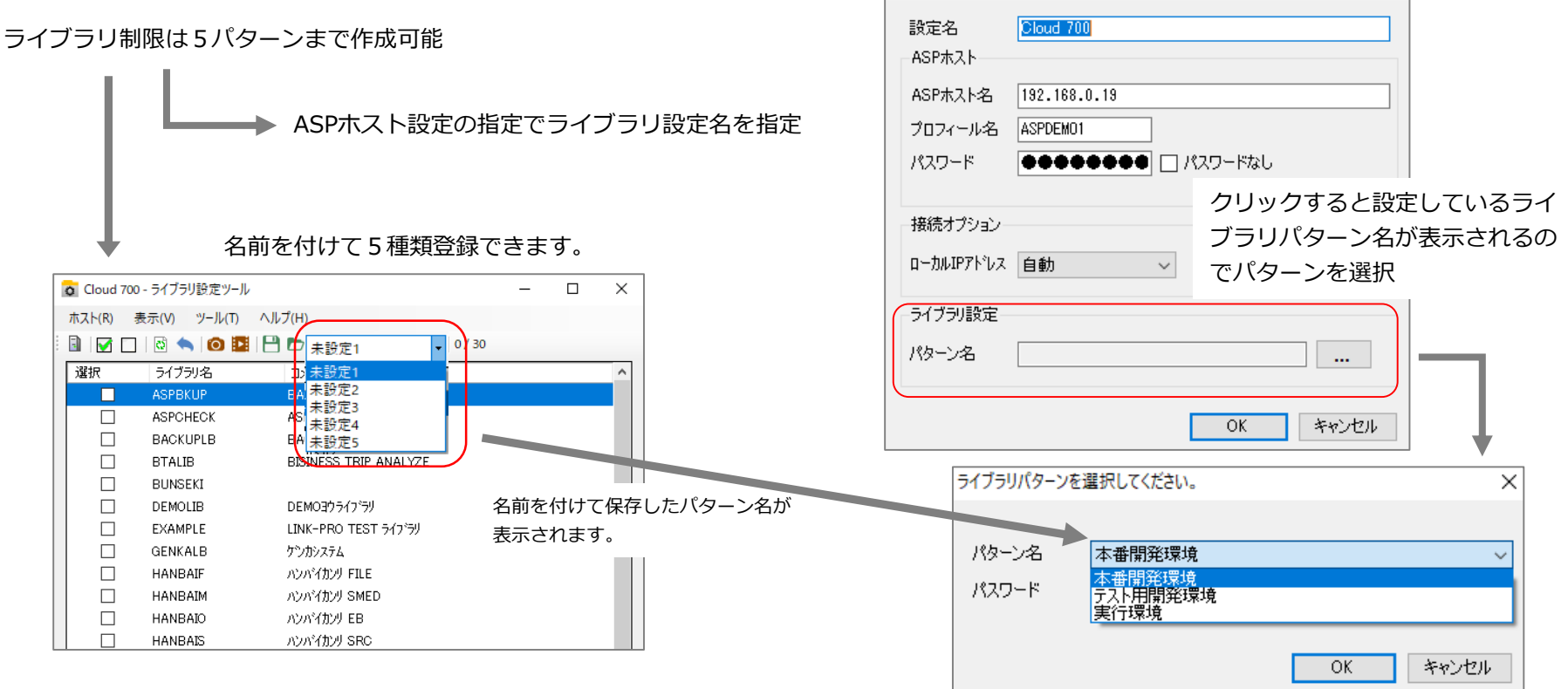

ASPホスト設定

プロフィール名が「XSYSMNGR」の場合もライブラリ設定が選択でき ますが、今まで同様全部のライブラリを使用できる「制限なし」が選択 可能となります。

 $\times$ 

ライブラリ設定パターンの作り方-1

「ライブラリ設定ツール」を起動します。

レベルアップ直後はホストの設定が1つでも複数でも、必ずASPホスト設定一覧画面が表示されます。

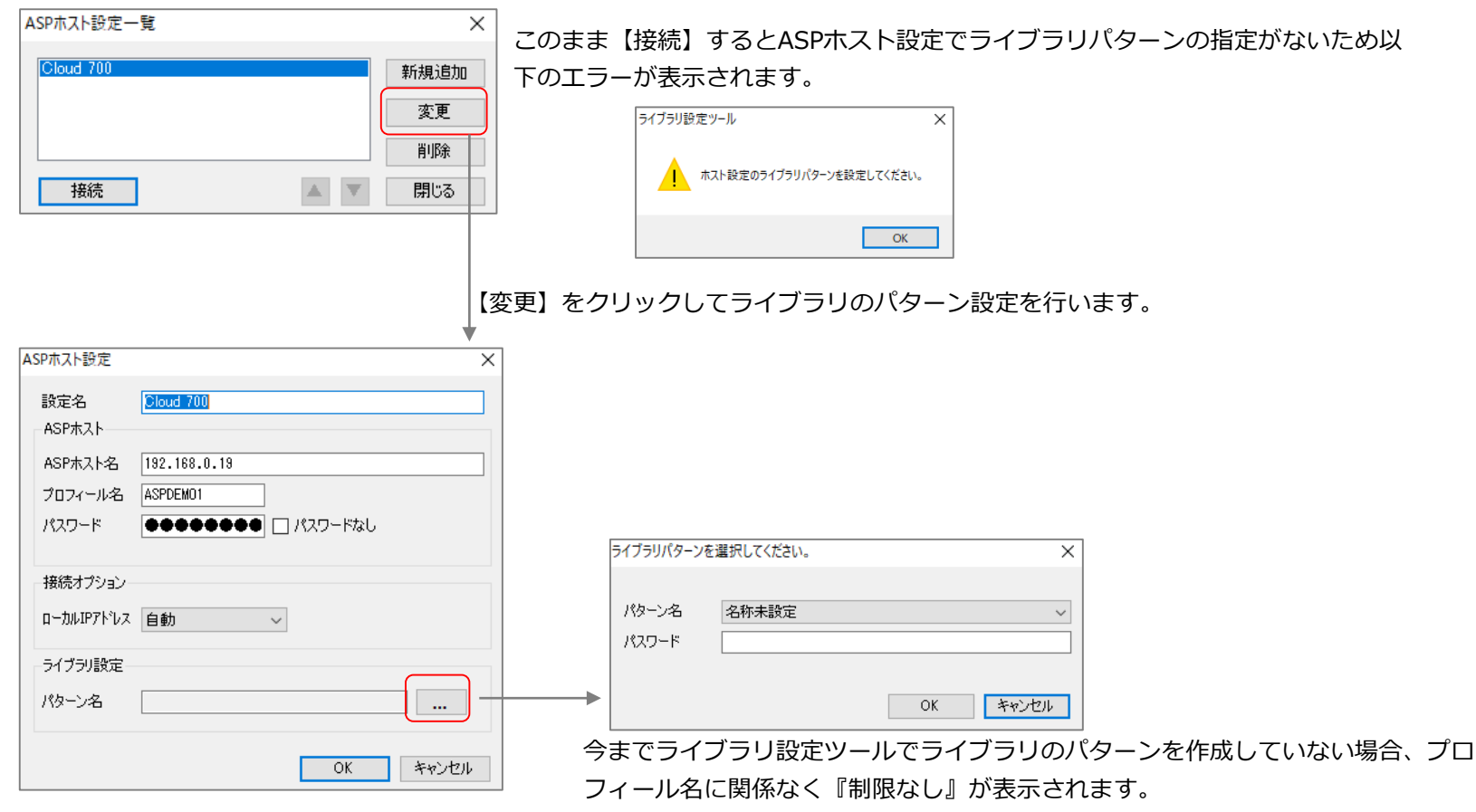

ライブラリパターンを作成していた場合は『名称未設定』が表示されます。プロフィー ルが『XSYSMNGR』の場合は、『制限なし』と『名称未設定』が、『XSYSMNGR』以 外の場合は『名称未設定』のみ表示されます。

※ASPホスト設定はASPworks II のすべてのツールで共通です。(同一パソコン内)

ライブラリのパターンを作成したあと、このパターン名を設定し直す必要があります。

ライブラリ設定パターンの作り方-2

ASPホスト設定でライブラリのパターンの設定後ホストに接続します。この時、ライブラリ設定ツールはASPホスト設定に関係なくプロフィール 『XSYSMNGR』で接続しますので、『XSYSMNGR』のパスワードを入力します。

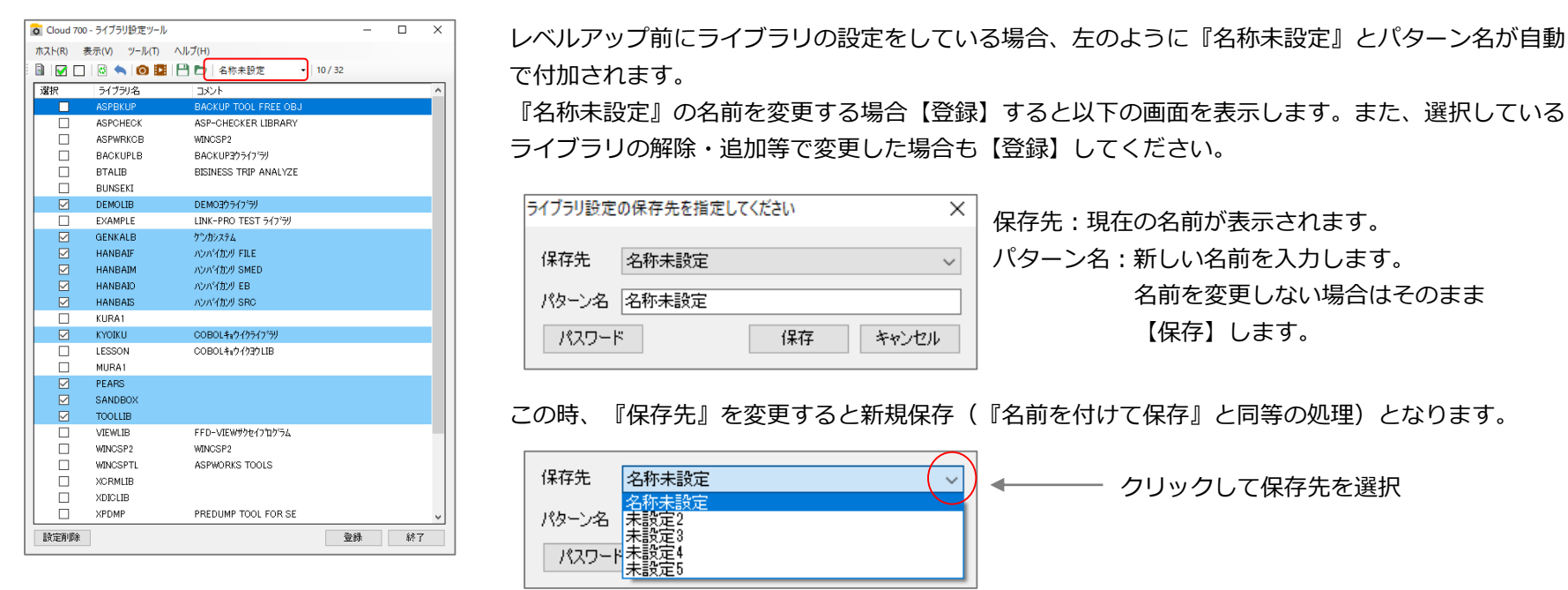

また【パスワード】をクリックするとこの設定にパスワードをつけることができます。

| ライブラリパスワード設定 |    | ×     |
|--------------|----|-------|
| パスワード        |    |       |
| [            | OK | キャンセル |

パスワードを設定すると『ASPホスト設定』でライブ ラリパターンを変更するときにパスワードの入力が必 要になります。

新規・修正の場合、プルダウンリストから修正するパターン名または保存するパターン名を選択してからライブラリを選択します。

| 0 | Cloud 7 | 00 - ライブラリ設定ツール |                 |                              | - | × |
|---|---------|-----------------|-----------------|------------------------------|---|---|
| 7 | īスト(R)  | 表示(V) ツール(T)    | ヘルプ(H)          | $\cap$                       |   |   |
| 1 | ) 🗹 🕻   | ]   🗟 🦘   🙆 🖪   | 💾 🖿   未設定1      | • 0 / 32                     |   |   |
|   | 選択      | ライブラリ名          | コメン 未設定1        | $\overline{\mathbf{\nabla}}$ |   | ^ |
|   |         | ASPBKUP         | BACI 未設定3       | -                            |   |   |
|   |         | ASPCHECK        | ASP- 未設定4       |                              |   |   |
|   |         | ASPWRKCB        | WINCSFZ WINCSFZ |                              |   |   |
|   |         | BACKUPLB        | BACKUPヨウライフドラリ  |                              |   |   |

## ASPホスト設定でのライブラリパターン設定方法

レベルアップ後、ASPworks IIのアプリケーションでASPホスト設定を行っていない場合、 ホストの設定が1つでも複数でも、必ずASPホスト設定一覧画面が表示されます。

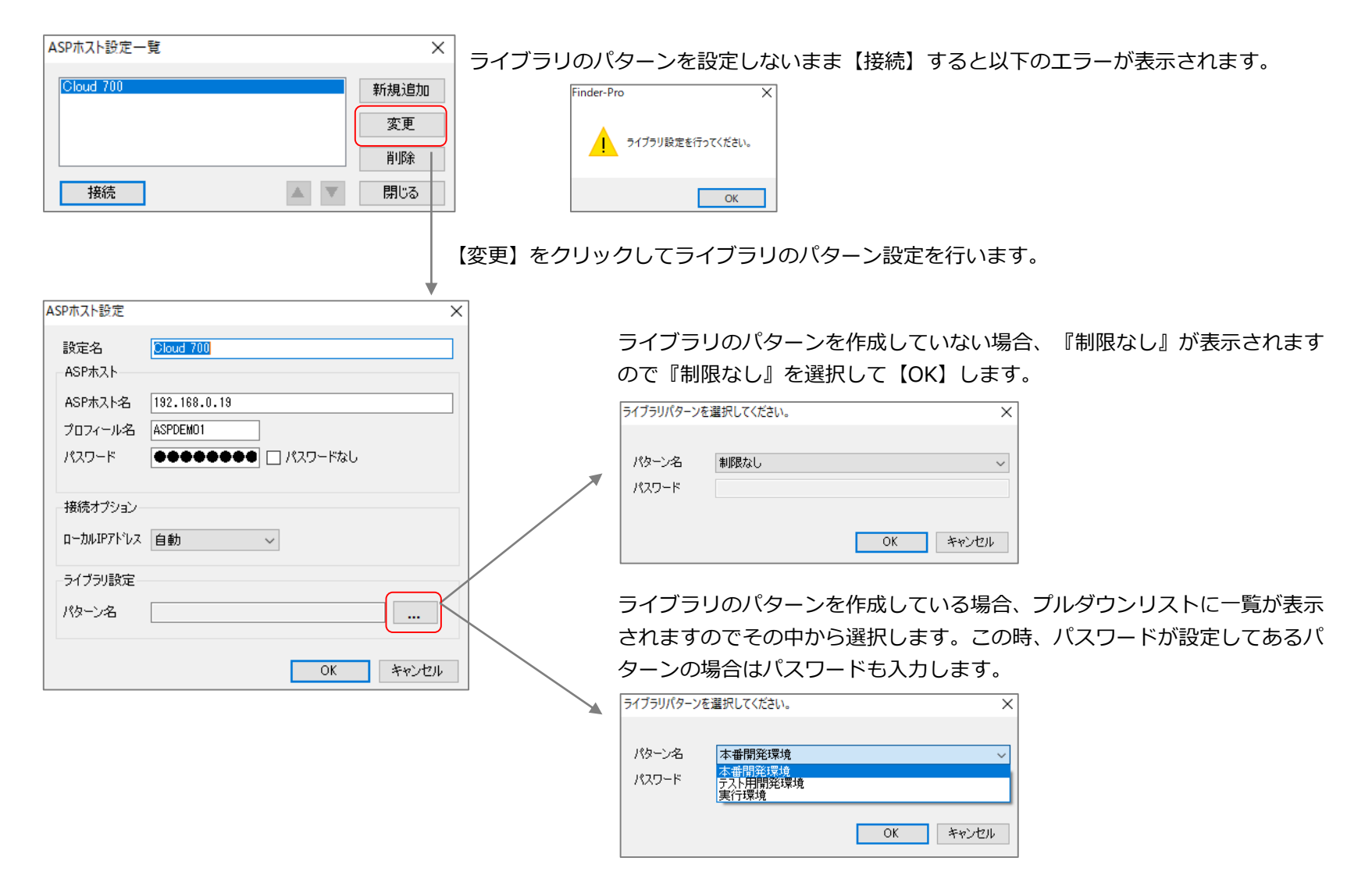